# 臺灣企銀

# 企業網銀無法使用電子簽章放行交易之處理方式

- 一. IE 環境設定
  - 1. 開啟網銀入口網站

https://portal.tbb.com.tw/tbbportal/CustomerLogin.jsp

2. 點選[環境設定]→開啟[網路銀行小工具下載]

|                                            | ····································                                                                                 |
|--------------------------------------------|----------------------------------------------------------------------------------------------------|
| 一般網路銀行企業網路銀行全球金融網                          | ▶ 1. 網路銀行小工具下載 🕬                                                                                                    |
| 建議瀏覽器版本為IE7.0以上                            | IE環境相容性檢視設定說明(適用IE 9.0(含)版本以上) Mana                                                                                  |
| 身分證/統一編號                                   | ▶ 2. 網路銀行i-Key元件下載                                                                                                   |
| 使用者名稱                                      | ▶3. 憑證載具〈i-Key〉驅動程式下載                                                                                                |
| <ul> <li></li></ul>                        | <u>下載1</u> (適用Windows 2000/XP/Vista/7 32與64位元作業系統)<br>下載2 (適用Windows 8 32與64位元作業系統)                                  |
| 顯示動態鍵盤                                     | ▶ 4. 企業網銀電子簽章元件安裝程式下載                                                                                                |
| ♀忘記密碼說明 登入 清除                              | ▶ 5. 全球金融網電子簽章元件安裝程式下載 2000                                                                                          |
|                                            | ▶6. 一般網銀晶片金融卡元件環境檢測及安裝(JAVA)                                                                                         |
| 一般網銀線上申請                                   | ▶7. 一般網銀晶片金融卡元件環境檢測及安裝(IE ActiveX) Mand                                                                              |
| · 網路ATM 由此登入                               | ▶8. 一般網銀電子簽章元件安裝程式下載 上列選項使用時機:                                                                                       |
| <ul> <li>■ 新手上路</li> <li>■ 資訊查詢</li> </ul> | <ul> <li>一、網路銀行電子簽章客戶首次使用前請先依序執行下列三步驟,完成環境設定:</li> <li>1. 網路銀行小工具下載</li> <li>正環境相容性檢視設定説明(適用IE 9.0(含)版本上)</li> </ul> |
| <ul> <li>□ 環境設定</li> <li>□ 檔案下載</li> </ul> | 2. 網路銀行ikey元件卜載<br>3.)憑證載具〈ikey〉驅動程式下載                                                                               |
| ▶ 常見問題 🛛 🛛 網路安全                            | <u>下載1</u> (適用Windows 2000/XP/Vista/7 32與64位元作業系統)<br>下載2 (適用Windows 8 32與64位元作業系統)                                  |
| ≥ 錯誤代碼                                     | ※ 電子簽章客戶電腦環境設定說明 <i>2000</i>                                                                                         |

3. 檢查「<u>瀏覽器版本(IE)必須為(32-Bits)</u>」(如為 64-Bits 請改用 32-Bits

瀏覽器版本),以及相關環境設定(如下圖)。

| 1. 1. 1. 1. 1. 1. 1. 1. 1. 1. 1. 1. 1. 1 |                                              |  |  |  |
|------------------------------------------|----------------------------------------------|--|--|--|
| 作業系統版本(OS)                               | Microsoft Windows XP                         |  |  |  |
| 硬碟空間(HardDisk)                           | C 磁碟機剩餘 2223 MB                              |  |  |  |
| 螢幕解析度(Monitor DPI)                       | 全彩 (32 位元) 1152 x 864 像素                     |  |  |  |
| 瀏覽器版本(IE)                                | 版本:8.0.6001.18702 (32-Bits)<br>更新版本:0.0      |  |  |  |
| 支援JavaScript                             | 支援                                           |  |  |  |
| 支援Java Applet資訊                          | 1.4.1 07.1.4.2 12.1.5.0 11.1.6.0 21.1.7.0 67 |  |  |  |

|          | N ACCARDIN | 노 사람 가슴 수요 |          |  |
|----------|------------|------------|----------|--|
| - 10 P.A | 아보도 꼬리 분   |            |          |  |
|          |            | HINNY LA   | JoV (⊢og |  |

| 序號 | 設定周整項目                  | 目的                  | 網路銀行建議設定 | 您目前的設定  |
|----|-------------------------|---------------------|----------|---------|
| 1  | 下載簽名的ActiveX控制項         |                     | 提示       | 提示      |
| 2  | 下載未簽署的ActiveX控制項        |                     | 提示       | 提示      |
| 3  | 自動提示ActiveX控制項          | 允許安裝與執行下列元件:        | 啓用       | 啓用      |
| 4  | 起始不標示爲安全的ActiveX控制項     | iKey憑證元件            | 提示       | 提示      |
| 5  | 執行ActiveX控制項與插件         |                     | 啓用       | 啓用      |
| 6  | 標示爲安全的ActiveX控制項        |                     | 啓用       | 啓用      |
| 7  | 指令碼處理-Active Scripting  |                     | 啓用       | 啓用      |
| 8  | 指令碼處理-Java Applets的指令碼化 | 允許網頁程式運作與切換         | 啓用       | 啓用      |
| 9  | 允許網頁使用受限制的通訊協定於主動式內容    |                     | 啓用       | 啓用      |
| 10 | 隱私權-封鎖快顯                |                     | 停用       | 停用      |
| 11 | 快顯封鎖程式                  |                     | 停用       | 停用      |
| 12 | Yahoo快捷列-阻擋跳窗功能         | 避免封銀這风系統<br>無法正堂使用  | 停用       | 停用      |
| 13 | Google工具列-阻擋跳窗功能        | MARKED (1992/11     | 停用       | 停用      |
| 14 | MSN工具列-阻擋跳窗功能           |                     | 停用       | 停用      |
| 15 | 加入信任網站                  | 九許網路銀行<br>正常使用網路元件  | 加入       | 加入      |
| 16 | 使用TLS1.0                | 確認使用者可正常<br>連線至網路銀行 | 啓用       | 啓用      |
| 17 | 檢查儲存的畫面是否有較新的版本         | 確認使用者網頁畫<br>面爲最新    | 每次造訪網頁時  | 每次造訪網頁時 |
| 18 | 智慧卡服務                   | 確認使用者可正確<br>使用讀卡機   | 自動       | 自動      |
| 19 | 支援cookies               | 確認使用者可正確<br>使用網路銀行  | 加入       | 己加入     |
| 20 | 啓用記憶體保護                 | 確認使用者可正確<br>使用網路銀行  | 停用       | 停用      |

4. 檢查「臺灣企銀安控元件安裝項目」(如下圖)

序號5新版憑證申請元件(XCNB/NCNB/RA)、

序號6新版電子簽章元件(XCNB/NCNB/RA)是否已安裝及已啟用。

5.使用 Administrator 權限執行「變更我的設定,以符合網路銀行環境」 調整 IE 的設定,以利元件下載(如下圖)。

| 5  | 執行ActiveX控制項與插件         |                        | 啓用      | 啓用      |
|----|-------------------------|------------------------|---------|---------|
| 6  | 標示爲安全的ActiveX控制項        |                        | 啓用      | 啓用      |
| 7  | 指令碼處理-Active Scripting  |                        | 啓用      | 啓用      |
| 8  | 指令碼處理-Java Applets的指令碼化 | 允許網頁程式運作與切換            | 啓用      | 啓用      |
| 9  | 允許網頁使用受限制的通訊協定於主動式內容    |                        | 啓用      | 啓用      |
| 10 | 隱私權-封鎖快顯                |                        | 停用      | 停用      |
| 11 | 快顯封鎖程式                  | 御 프 + 1 2003年 - 부 국 2方 | 停用      | 停用      |
| 12 | Yahoo快捷列-阻擋跳窗功能         | 避免封鎖這风系統<br>無法正常使用     | 停用      | 停用      |
| 13 | Google工具列-阻擋跳窗功能        |                        | 停用      | 停用      |
| 14 | MSN工具列-阻擋跳窗功能           |                        | 停用      | 停用      |
| 15 | 加入信任網站                  | 九許網路銀行<br>正常使用網路元件     | 加入      | 加入      |
| 16 | 使用TLS1.0                | 確認使用者可正常<br>連線至網路銀行    | 啓用      | 停用      |
| 17 | 檢查儲存的畫面是否有較新的版本         | 確認使用者網頁畫<br>面爲最新       | 每次造訪網頁時 | 每次造訪網頁時 |
| 18 | 智慧卡服務                   | 確認使用者可正確<br>使用讀卡機      | 自動      | 自動      |
| 19 | 支援cookies               | 確認使用者可正確<br>使用網路銀行     | 加入      | 己加入     |
| 20 | 啓用記憶體保護                 | 確認使用者可正確<br>使用網路銀行     | 停用      | 停用      |

| · · · · · · · · · · · · · · · · · · · |                        |                         |      |      |  |  |
|---------------------------------------|------------------------|-------------------------|------|------|--|--|
| 序號                                    | 安控元件安裝項目               | 目的                      | 元件安裝 | 元件狀態 |  |  |
| 1                                     | CAPI簽章元件               |                         | 已安裝  | 已啓用  |  |  |
| 2                                     | 防BHO元件(NCNB)           |                         | 已安裝  | 已啓用  |  |  |
| 3                                     | 點對點加密元件(XCNB)          | 訊息簽章、交易簽章<br>馮鸿澄町、共月始好  | 已安裝  | 已啓用  |  |  |
| 4                                     | 檢查晶片金融卡元件(NNB)         | 憑證建取、戰與低限<br>憑證由諸、BHO防止 | 已安裝  | 已啓用  |  |  |
| 5                                     | 新版憑證申請元件(XCNB/NCNB/RA) |                         | 已安裝  | 已啓用  |  |  |
| 6                                     | 新版電子簽章元件(XCNB/NCNB/RA) |                         | 已安裝  | 已啓用  |  |  |

變更我的設定,以符合網路銀行環境

關閉視窗

二. 清除 IE 暫存檔:

- 1. 開啟 IE→工具→網際網路選項→點選[一般]頁籤
- 2. 刪除瀏覽歷程記錄(清除暫存檔、Cookie):
  - (1)取消勾選[保留我的最愛網站資料] 選項
  - (2)勾選[Temporary Internet Files]、[Cookie]選項

(3)點選[刪除]

| -4 | 够相路速   | 項 <u>?</u>                         | ×                                                                                 |
|----|--------|------------------------------------|-----------------------------------------------------------------------------------|
| ſ  | 一般 🛛 🕫 | 安全性  隱私癯  內容   連線   程式集  進階        | ····臺灣企銀首頁  網路銀行  網路。                                                             |
|    | 岩百     |                                    | ■除調算度程記線 ×                                                                        |
|    |        |                                    | ■ 保留我的最爱和站資料(R)<br>保留 Cookie 和 Temporary Internet files,如此可讓您最爱的網站保留就有喜好設定並顯示得更快。 |
|    |        | ■ 使用目前的設定 C) 使用預設 值 E 使用空白頁 B ↓    | ✓ Temporary Internet Files(I)<br>為了更快速檢視而儲存的網頁、影像及媒體複本。                           |
|    | 瀏覽歪泪   |                                    | ✓ Cookie(O)<br>網站儲存在您電腦中的檔案,以儲存喜好設定,如登入資                                          |
|    | ÷      | 刑除暫存當、歷程記錄、Cooka、储存的密碼及網頁表<br>單資訊。 |                                                                                   |
|    |        | ☑ 結束時刪除瀏覽記錄(₩)                     | ADVERTICAL MEDICAL                                                                |
|    | 堆計     | <b>刪除①</b> 】 該定③                   | ★軍資料(P)<br>您曾在表單中輸入的已儲存資訊。                                                        |
|    |        | 變更搜尋預設值。                           | 密碼(P)<br>當您登入到先前已造訪過的網站時,將自動填入已儲存的密碼。                                             |
|    | 索引標額   | Ŧ                                  |                                                                                   |
|    |        | · 變更以索引標簽驅示網頁的方式。                  | [11270/308 時退] 實更用所歸行的資料來值周哪些網站可能自動共用<br>有關您造訪情況的詳細資料。                            |
|    | 外觀     |                                    | <u>關於刪除瀏覽歷程記錄</u> 刪除(D) [ 取消                                                      |
| 1  |        | 第言心 字型(1) 協助工具正                    |                                                                                   |
|    |        |                                    | -                                                                                 |
|    |        | 確定 取消 裏用(△)                        |                                                                                   |

3. 點選[瀏覽歷程記錄]之[設定]→點選[每次造訪網頁時]→並按[確定]

| <b>劉際網路</b> 選項 ? X                                                 |                                                                                              |
|--------------------------------------------------------------------|----------------------------------------------------------------------------------------------|
| 一般 安全性 隱私權 內容  連線  程式集  進階                                         |                                                                                              |
|                                                                    | Temporary Internet Files 及歷程記錄設定 🛛 🗙                                                         |
|                                                                    | Temporary Internet Files<br>Internet Explorer 會儲存網頁、影像及媒體,讓之後的檢視更<br>快速。<br>檢查儲存的畫面是否有較新的版本: |
| 使用目前的設定(C) 使用預設值(F) 使用空白頁(B)<br>瀏覽歷程記錄                             | <ul> <li>海次造訪網頁時面)</li> <li>一 每次皆動 Internet Explorer 時(3)</li> </ul>                         |
| ₩<br>₩<br>₩<br>₩<br>₩<br>₩<br>₩<br>₩<br>₩<br>₩<br>₩<br>₩<br>₩<br>₩ | C 自動( <u>A</u> )<br>C 無 <b>(1</b> )                                                          |
| ✓ 結束時刪除瀏覽記錄(型) ──────────────────────────────────                  | 使用的磁碟空間 (8-1024MB)(D) 50 <u>50</u><br>(建議大小:50-250MB)<br>目前的位置:                              |
| 愛更搜尋預設値。 <u>設定()</u>                                               | C. weinpyreinporary internet Pilesy                                                          |
| 第51標載<br>變更以索引標簽顯示網頁的方式。                                           | 移動資料夾(M) 檢視物件(Q) 檢視檔案(Y)                                                                     |
| 外觀                                                                 | 歴程記錄<br>指定 Internet Explorer 應該儲存您造訪之網站清單的天數。                                                |
|                                                                    | 畫面保留天數低): 20 🚍                                                                               |
| □ <b>確定</b>                                                        | 確定 取消                                                                                        |

## 三. 設定信任的網站-增加\*. tbb. com. tw:

- 1. 開啟 IE→工具→網際網路選項→點選[安全性]頁籤
- 2. 點選[信任的網站]後再點選[網站]
- 3. 於信任的網站欄位輸入\*. tbb. com. tw 後點選[新增]

| <b>羽際網路選項</b>                                        | □                                                 |
|------------------------------------------------------|---------------------------------------------------|
| 一般   安全性   隱私權   內容   連線   程式集   進階  <br>            |                                                   |
| 選取要檢視或變更安全性設定的區域。                                    | L 網路銀行小工具下載 New!                                  |
|                                                      | IE環境相容性檢視設定說明(適用IE 9.0(含)版本以上)                    |
|                                                      | 2. 網路銀行i-Key元件下載                                  |
| ✓ 這個區域包含恐怕信个曹損告電腦或<br>資料的網站。                         | 信任的網站                                             |
| 這個區域中具有網站。<br>一此區域的安全性等級(L)                          | ✓ 您可從此區域新增及移除網站。這個區域的所有網站會使<br>用區域的安全性設定。         |
| 自訂                                                   | 將這個網站新增到區域(D):                                    |
| 目訂設定。<br>- 要變更設定,諸按 [自訂層級]。<br>- 要使用建議的設定,諸按 [預設層級]。 | *.tbb.com.tW  新作言(点)<br>網站に(切)・                   |
|                                                      | *.tbb.com.tw<br>10.10.6.59<br>http://10.16.21.132 |
| 自訂等級(C) 預設等級(D)                                      | http://*.tbb.com.tw                               |
| 將所有區域重設爲預設等級(图)                                      | □ 此區域內的所有網站需要伺服器驗證 (https:)(2)                    |
|                                                      |                                                   |

### 四. 登入企業網路銀行-安裝元件

 1. 登入企業網路銀行,系統自動檢查元件,如元件未安裝或未更新時,會顯示 訊息(如下圖),請依畫面指示執行。

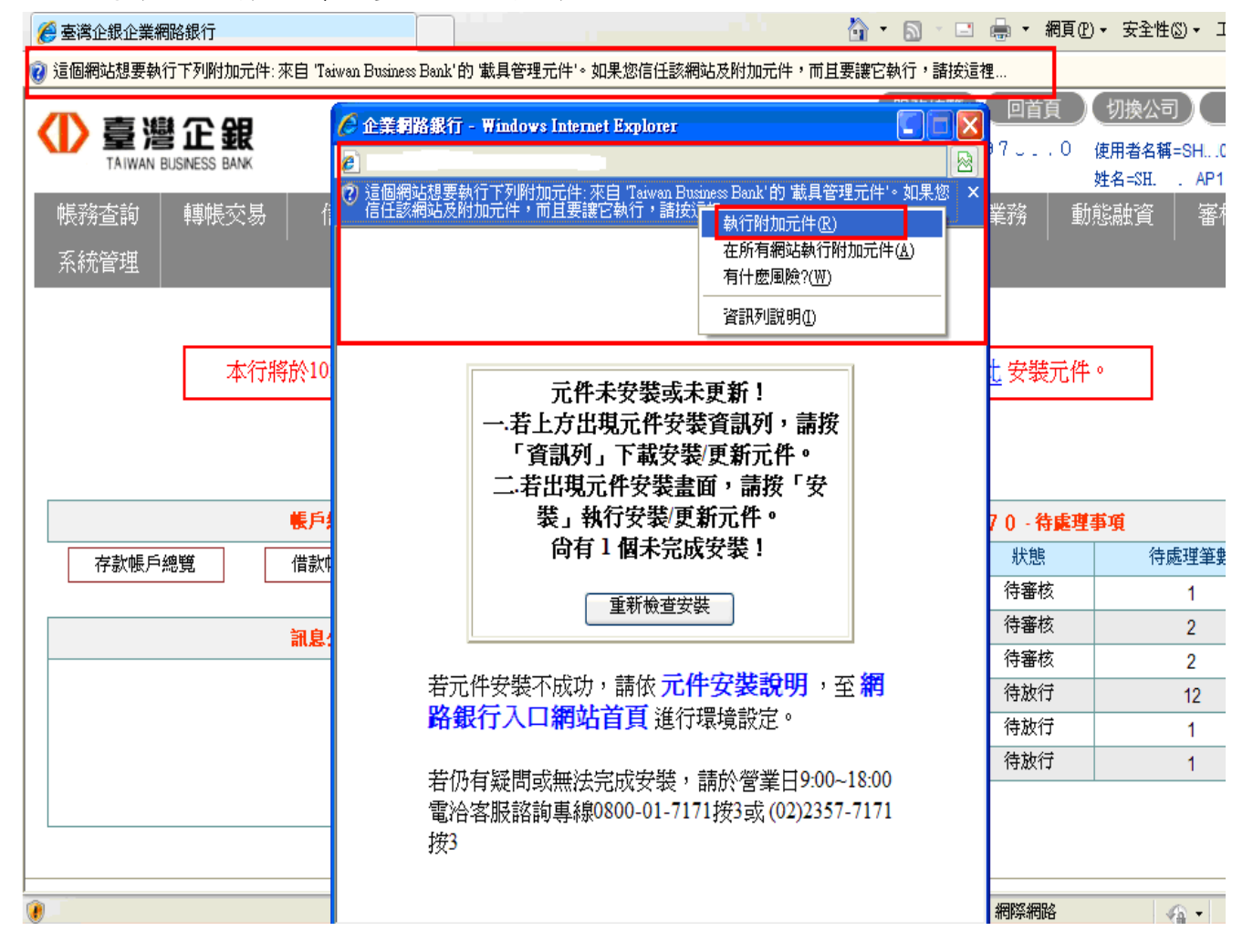

2. 如出現訊息(如下圖),請點選[安裝],進行元件安裝。

| Internet E        | xplorer - 安全性警告              |                |                    |                   | ×                   |
|-------------------|------------------------------|----------------|--------------------|-------------------|---------------------|
| 是否要               | 安裝這個軟體?                      |                |                    |                   |                     |
|                   | 名稱: <u>TBBTokenTrust</u> C   | COM.cab        |                    |                   |                     |
|                   | 發行者: <u>Taiwan Busine</u>    | <u>ss Bank</u> |                    | -                 |                     |
| <mark>》</mark> 更多 | 多選項(0)                       |                | 安裝①                |                   | 安装(D)               |
| 1                 | 雖然來自網際網路的檔案可<br>客您的電腦。請只安裝來自 | 「能是有用<br> 您所信任 | 的,但是這個檔<br>發行者的軟體。 | 案類型有<br>有什麼樣      | 可能會傷<br><u>的風險?</u> |
|                   |                              |                |                    |                   |                     |
| Internet l        | ixplorer - 安全性警告             |                |                    |                   | ×                   |
| 是否要               | 安裝這個軟體?                      |                |                    |                   |                     |
|                   | 名稱: <u>TBBTokenUtilC</u> (   | DM.cab         |                    |                   |                     |
|                   | 發行者: <u>Taiwan Busine</u>    | ss Bank        |                    |                   |                     |
| _ <b>&gt;</b> 更:  | 多選項(())                      |                |                    |                   | 安裝(0)               |
| 1                 | 雖然來自網際網路的檔案可<br>客您的電腦。請只安裝來自 | 「能是有用<br>1您所信任 | 的,但是這個檔<br>發行者的軟體。 | 一<br>案類型有<br>有什麼様 | 可能會傷<br><u>的風險?</u> |

### 五. 登入企業網路銀行-執行「放行交易」功能。

### 六. 若放行時仍出現載具異常,請直接移除舊版 i-KEY 驅動程式。

- 1. 確認憑證載具已拔除。
- 請執行「控制台」→「解除安裝程式」,將 ikey 舊版本軟體移除,請移除 下列 BSec…或 SafeNet…開頭之舊版本,例如:
- (1) "BSec Compatibility Utilities Package..."
- (2) "SafeNet iKey Driver" . "SafeNet Borderless Security PK Client" .

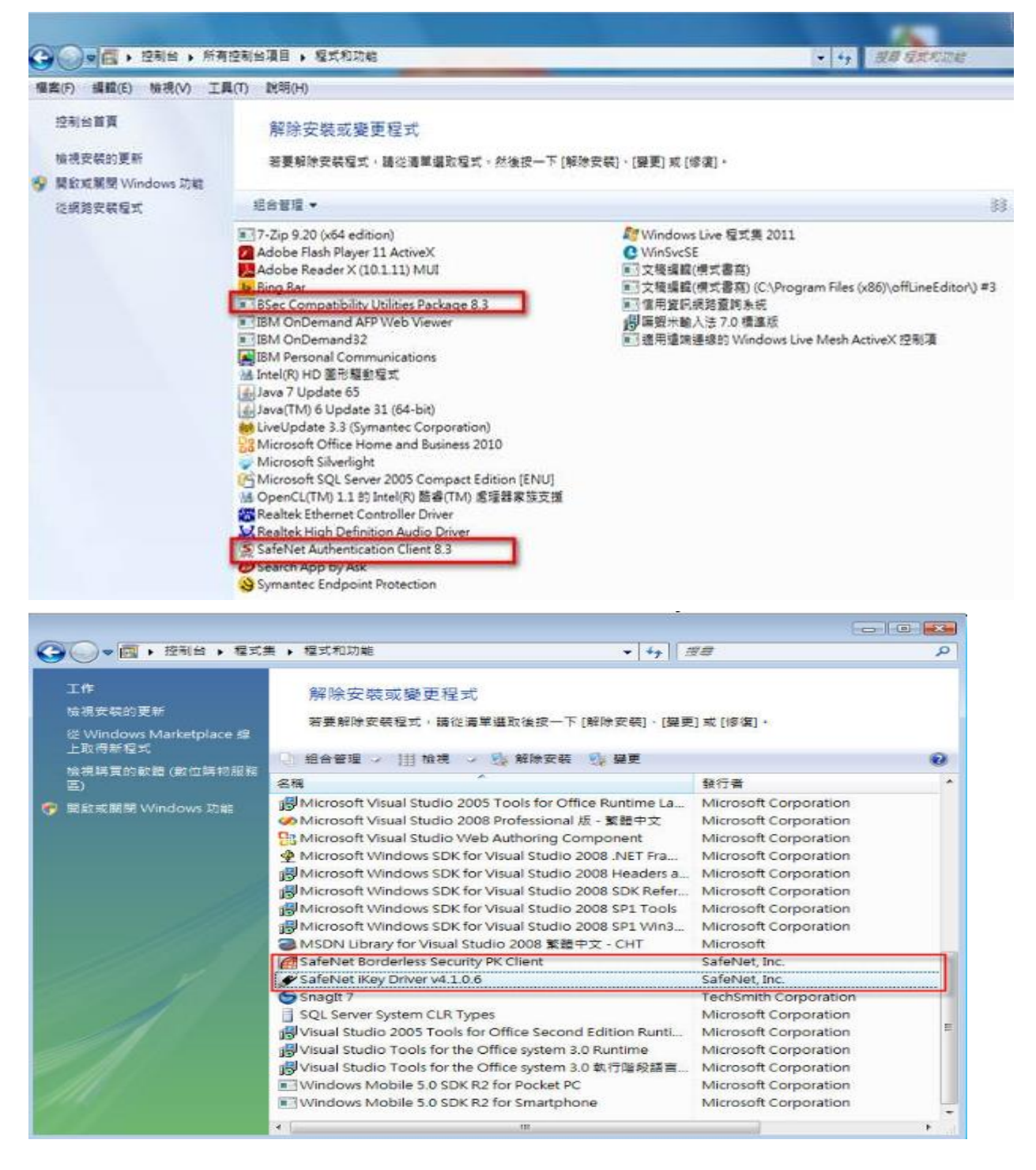

- 3. 移除舊版 i-KEY 驅動程式後,請重新啟動電腦再重新安裝驅動程式。
- 4. 新驅動程式下載安裝:

至網路銀行首頁(https://portal.tbb.com.tw/)→環境設定→3. 憑證載

## 具〈i-Key〉驅動程式下載 →<u>下載2</u>

| Correct Construction Construction Constructi | e <b>P</b> |
|----------------------------------------------------------------------------------------------------|------------|
| 👷 🌈 #                                                                                                    |            |
|                                                                                                    |            |
| × 尋找: BILL_ATHR_MSTR 上一個 下一個 1 / 通道 マ                                                                                                    |            |
|                                                                                                    |            |
| ● 金業網路銀行 金業網路銀行 全球金融網 ● 1. 網路銀行小工具下載 2000                                                                                                    |            |
| 建識測覽器版本為IE7.0以上<br>IE環境相容性檢視設定說明(適用IE 9.0(含)版本以上) Kand                                                                                                    |            |
| <b>身分證/統一編號</b><br>使用者名稱                                                                                                    |            |
| ▶ 3. 憑證載具〈i-Key〉驅動程式下載                                                                                                    |            |
| 簽入密碼         下載1 (適用Windows 2000/XP/Vista/7 32與64位元作業系統)                                                                                                    |            |
| <u> 類示動態鍵盤</u> 正 直 に 正 に に に に に に に に に に に に に に に に                                                                                                    |            |
| <ul> <li>○忘記密碼說明</li> <li>登入 清除</li> <li>▶ 4. 企業網銀電子簽章元件安裝程式下載</li> </ul>                                                                                                    |            |
| ▶ 5. 全球金融網電子簽章元件安裝程式下載 @mm/                                                                                                    |            |
| ● 6. 一般網銀 線上申請 ● 6. 一般網銀晶片金融卡元件環境檢測及安裝(JAVA)                                                                                                    |            |
| ● 7. 一般網銀晶片金融卡元件環境檢測及安裝(IE ActiveX) Mem/                                                                                                    |            |
| ▶ 8. 一般網銀電子簽章元件安裝程式下載                                                                                                    |            |
| <ul> <li>□ 新手上路</li> <li>□ 費訊查詢</li> <li>□ 環境設定</li> <li>□ 檔案下載</li> <li>□ 常見問題</li> <li>□ 網路安全</li> <li>□ 錯誤代碼</li> <li>□ 指誤代碼</li> <li>□ 指誤代碼</li> <li>□ 資訊查詢</li> <li>上列選項使用時機:         <ul> <li>-、網路銀行電子簽章客戶首次使用前請先依序執行下列三步驟,完成環境設定:</li> <li>1.網路銀行小工具下載</li> <li>正環境相容性檢視設定説明(適用E 9.0(含)版本上)</li> <li>2.網路銀行ikey元件下載</li> <li>3.過證載具〈ikey〉驅動程式下載</li> </ul> </li> </ul>                                                                                                    |            |

5. 安裝驅動程式完成後,請重新開機。